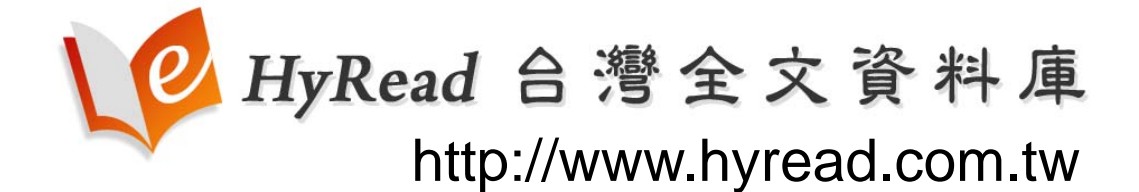

## (使用手册)

# 台灣電子期刊入口首選 一期刊全文 一搜即得一

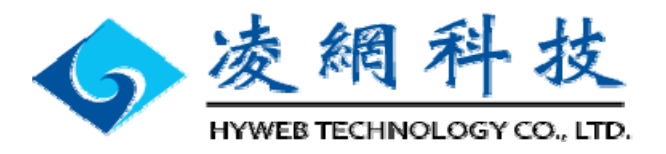

| — | ` | 系統簡介 | 3  |
|---|---|------|----|
| - | ` | 資料內容 | 3  |
| Ξ | ` | 服務特色 | 4  |
| 四 | ` | 使用說明 | 5  |
| 五 | ` | 安裝軟體 | 16 |
| 六 | ` | 客服聯絡 | 16 |

## 一、系統簡介

## ▶凌網「HyRead 台灣全文資料庫」-台灣專屬電子期刊資料庫

凌網科技長期以來致力於數位內容技術開發與營運,因應 國家圖書館政策變更,原凌網營運廣受學界愛用之「中華民國 期刊論文資料庫」及「遠距圖書服務系統-文獻傳遞服務」將於98年 12月31日終止服務。

有鑑於國人對學術文獻線上利用之迫切需求,及出版單 位、使用者對於專門收錄台灣出版期刊全文資料庫之期盼,凌網於 2009.10 推出「HyRead 台灣全文資料庫」-提供研究者快速搜尋與 全文下載,也使各大學院校、學(協)會、出版社等出版之學術與專業 期刊有一專屬推廣與傳播管道、強化學術研究能量、增加各研究領域 之交流與互動;對圖書館、學界而言,亦多了一種中文電子期刊獲取 之服務管道,不致造成價格壟斷。

#### ▶發展以 HyRead 全文與 Open Access 資源結合之加值服務

除了全文服務之外,凌網將結合自有卓越開發技術,提供讀者在 同一介面上能夠查詢到如國家圖書館或 Google Scholar 所收錄 Open Access 期刊資源之加值服務,幫助讀者有效率地搜尋資料, 大幅降低學術單位及個人全文取得成本。

## 二、資料內容

- ▶系統名稱:HyRead 台灣全文資料庫
- ▶系統網址:<u>http://www.hyread.com.tw</u>
- ▶ 資料類型:電子期刊資料庫/(PDF 全文下載/期刊篇目)
- ▶資料內容:收錄台灣學術電子期刊為主。 (以國家圖書館「台灣期刊論文索引系統」收錄之 台灣期刊為主,授權刊數持續新增中!~) <u>400+種電子期刊全文+(網路免費期刊資源)</u> 100+種 TSSCI、TSCI、THCI核心期刊

▶學科領域:涵蓋各學科領域之學術電子期刊

期刊類別:六大類(綜合、自然、人文、應用、社會、生醫等類)

▶收錄年代:最早1974~迄今,以完整收錄為原則

(各期刊收錄年限,視出版社實際授權範圍而不同)

▶ 更新頻率:每日

## 三、服務特色

#### (一)查詢功能

提供學術『文章』與『期刊』快速查詢 『找文章』:「簡易查詢」、「進階查詢」 『找期刊』:「關鍵詞查詢」 「瀏覽查詢」(依期刊主題、依期刊刊名)

#### (二)加值功能:

- 1、「查詢分析」:掌握研究趨勢
   查詢結果之「刊名分析」、「作者分析」、「年代分析」。
- 2、「相關文獻」: 搜尋關鍵文獻
   提供「期刊」、「博碩士論文」相關文獻導引。
- 3、「館藏連結」: 連結訂戶期刊館藏系統,提升館藏使用率(陸續新增)。
- 4、「Open Access 整合查詢功能」: 幫助使用者查詢"網路免費期刊資源"(如:國家圖書館、Google Scholar 等),大幅降低全文取得成本。

#### (三)貼心服務:

主題導讀、熱門文章、熱門期刊、新手上路、優惠活動等。

#### (四)全文下載:

提供訂戶於訂購 IP 範圍內,<u>不限次數 PDF 全文下載</u>、全文量持續新增!

四、使用說明

(一)「查詢功能」

#### 1、找文章:

提供「簡易查詢」與「進階查詢」功能

### ■簡易查詢/熱門詞

於首頁上方找文章快速功能列上,輸入欲查詢的"文章關鍵詞",按 下查詢即可快速搜尋文章。

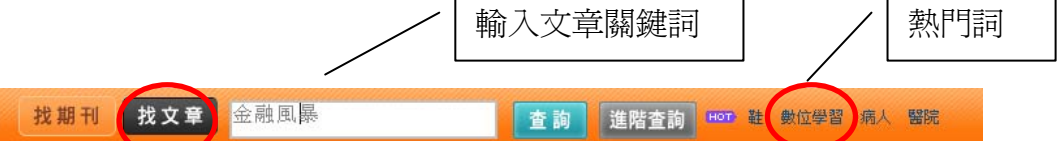

#### ■進階查詢

於首頁上方找文章快速功能列上,點選進階查詢,進入進階查詢檢 索畫面。

找文章 金融風暴 查 詢 ( 進階查詢 找期刊

進階查詢以「and」、「or」方式,提供「篇名」、「作者」、「刊名」、 「關鍵詞」、「全文檢索」、「時間」等多欄位查詢。

|                       | 提供多欄位查詢            |
|-----------------------|--------------------|
| 進階查詢                  |                    |
| 進階查詢:金融風暴             | 在 篇名 🔽             |
|                       | 篇名<br>作者           |
|                       |                    |
| 查詢選項: 🖸 精確查詢 🖸 模糊查論   | <br>0              |
| 出版日期:西元 2009 ▼ 年 01 ▼ | 月~ 2009 🛡 年 12 💌 月 |
| 查詢 取消                 |                    |

## ■查詢結果

## ▶ 簡目顯示

|               | ・可依「篇名」、「作者」、「刊名」、「關鍵詞」、「日期」、 |
|---------------|-------------------------------|
|               | 「卷期編號」等欄位排序。                  |
| 一十方历二         | ·可選擇每頁資料所欲顯示之筆數:              |
| ▶ 排户線小        | 如:10 筆、20 筆、30 筆、40 筆、50 筆。   |
|               | ・可選擇「上一頁」、「下一頁」或「跳至某頁」查看      |
|               | 結果。                           |
| 1/ 炊 1 木      | ·可於查詢結果下,再依「篇名」、「作者」、「刊名」     |
| ▶ 額小查詢        | 等縮小查詢。                        |
| <b>√</b> 八桁测酶 | ・將查詢結果依「刊名」、「作者」、「年代」等分類瀏     |
| • 刀 积 倒 見     | 覽呈現,以了解研究趨勢。                  |
| ·/ 六音 容 却     | ・提供「文章」查詢結果之條列顯示:如「篇名」、「作     |
| • 入早貝訊        | 者」、「日期」、「刊名」、「全文」等文章資訊。       |
| ノムナ下共         | ・提供文章全文下載圖示,點選「全文」圖示進行下       |
| * 主义下戟        | 載使用。                          |

| , | 分類瀏覽                                                          | │ 査詢結果排序 │ 査詢結果縮小査詢                                                                                          | _ |
|---|---------------------------------------------------------------|----------------------------------------------------------------------------------------------------|---|
| ſ | <ul> <li>分類瀏覽</li> <li>刊名:(48 筆)</li> <li>經濟前瞻(29)</li> </ul> | <b>有 48項 符合金證風吳</b> 實謝結果<br>排序: 日期 ■ 每頁筆數: 10 ■ 續小童詢: 刊名 ■                                                   |   |
|   | <ul> <li>貨幣觀測與信用評等(6)</li> <li>問題的研究(4)</li> </ul>            | 序號 [編號詞 篇名 作者姓名 日期 刊名 <del>文文</del>                                                                          |   |
|   | • 问题类UN-5(-)<br>• 中國大陸研究(2)                                   | 1 送期無號 後雨岸產業科技合作之策略建議 劉孟俊 200911 經濟前瞻                                                                        |   |
|   | <ul> <li>PANPACIFIC MANAGEMENT<br/>REVIEW(1)</li> </ul>       | 金融風暴下的會計與資本通足因應對策.以美國銀行、德意志銀行         貨幣觀測與信用           2         與巴克萊銀行的2008年報為例         陳明道         200909 |   |
|   | ■ 中原學報(1)                                                     | 3 OECD國家因應金融風暴策略及對政府與中小企業的啟示 🔪 王健全 200909 經濟前瞻 全文                                                            |   |
|   | ▪ 志為護理慈濟護理人文與科學                                               | 4 全球金融風暴對開發中國家經濟的影響<br>卓惠真 200909 經濟前瞻 全文                                                                    |   |
|   | <ul><li>(1)</li><li>東亞論協(1)</li></ul>                         | 5 深受全球金融風暴摧殘的中東歐經濟 拿東真 200907 經濟前瞻 全文                                                                        |   |
|   | - 宋立副道(1)<br>• 管理評論(1)<br>• 臺灣管理學刊(1)                         | 6 政局動盪與金融風暴衝擊泰國經濟 何慧斯 文章書目資訊                                                                                 |   |
|   | 作者:(48 筆)                                                     | 7 面對金融風暴與因應-台商鞋業菁英謀對策 孔繁郇 200906 臺灣鞋訊 全文                                                                     |   |
|   | ■ 王健全(4)                                                      | 8 全球金融風暴下的中國經濟 傅豐誠 200905 經濟前瞻 全文                                                                            |   |
|   | ■ 悔推悉(3)<br>■ 吳親恩(2)                                          | 9 國際金融風暴對中國就業市場的影響 劉柏定 200905 經濟前瞻 全文                                                                        |   |
|   | ■ 卓惠真(2)<br>■ 范錦明(2)                                          |                                                                                                    |   |
|   | ▪ 傅豐誠(2)<br>▪ 蔡增家(2)                                          | 排序: 日期                                                                                                    |   |

#### ▶ 詳目顯示

|       | ・提供「文章」查詢結果之詳目顯示:如「篇名」、「作     |
|-------|-------------------------------|
| ✓文章資訊 | 者」、「摘要」、「頁次」、「關鍵詞」、「卷期」、「日期」、 |
|       | 「刊名」等詳細文章資訊。                  |
| ✓相關文獻 | ·提供查詢結果之期刊、博碩士論文等相關文獻         |
| ✓全文下載 | ·點選「全文」圖示,可進行線上下載使用。          |

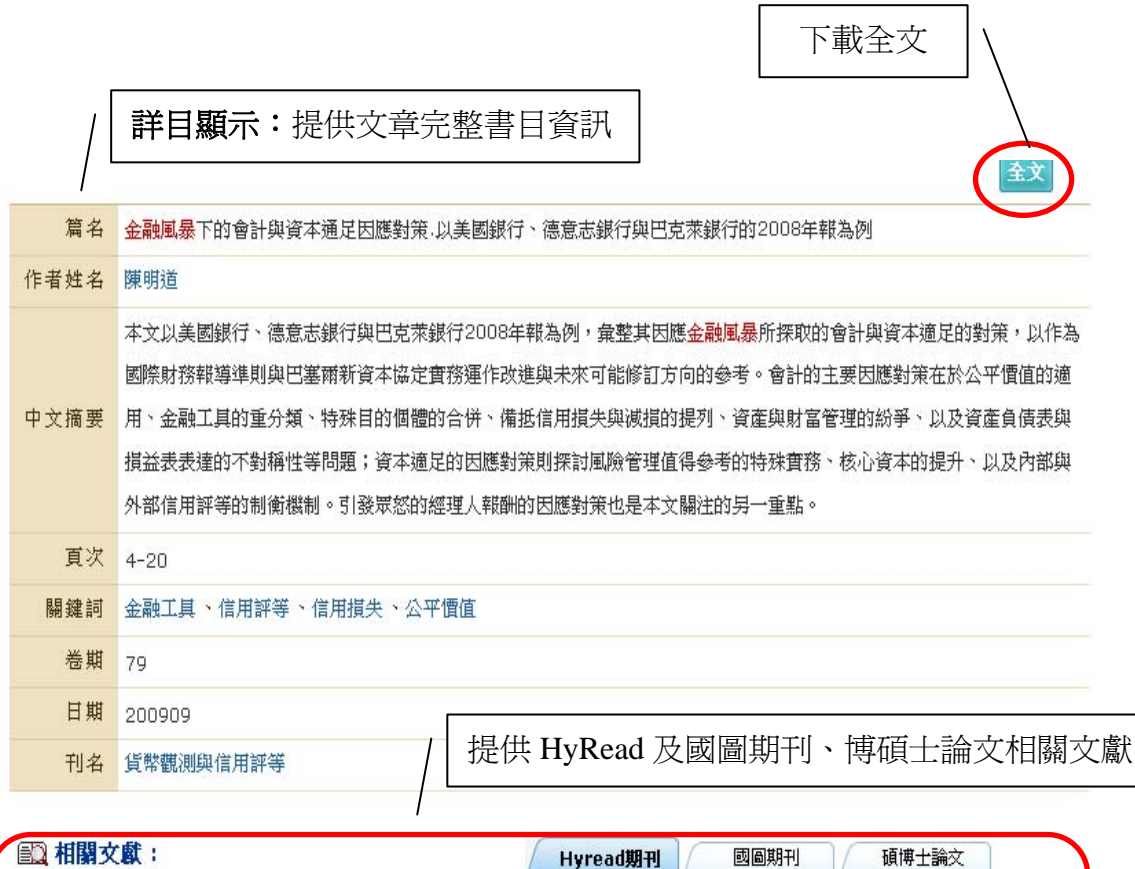

 
 Image Case
 Hyread Mil
 國國州的
 國國州的
 國國州的

 1.加入公司治理指標建構信用評等預測模型之研究,古永嘉(Goo, Yeong-jia)、李在僑(Lee, Chai-chiao)、羅玉惠(Lo, Yu-huai), 當代會計,200911

 2.考量總體經濟環境之信用評等移轉矩陣:信用循環指標法及信用投資組合法之實證比較,李正福(Lee, Cheng-few)、王克陸 (Wang, Keh-luh)、劉大安(Liu, Da-ann),臺大管理論叢,200812

3.利用一次性的SQL改良决策樹建立信用卡審核之信用評等,趙景明(Chao, Ching-ming)、張淑珍(Chang, Shu-chen),中原學

#### 2、找期刊

提供期刊「關鍵詞查詢」與「瀏覽查詢」(瀏覽查詢可依「期刊主題」、 「期刊刊名」瀏覽)。

#### ■關鍵詞查詢

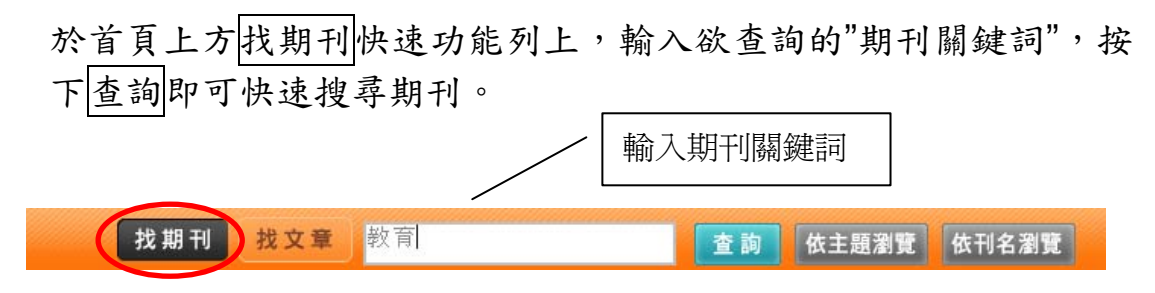

#### ■瀏覽查詢

於首頁上方找期刊快速功能列右方,提供期刊瀏覽查詢,可依「期刊主題」或「期刊刊名」瀏覽。

|   |     |     |    |    | / 期刊  | 刊瀏覽查詢 |
|---|-----|-----|----|----|-------|-------|
| ( | 找期刊 | 找文章 | 教育 | 查詢 | 依主題瀏覽 | 依刊名瀏覽 |

▶ 「依期刊主題」瀏覽

期刊主題分為「綜合」、「人文」、「社會」、「自然」、「應用」、「生物 醫學」等六大類,各大類下細分次主題,使用者可依期刊主題類別 快速瀏覽各類期刊。

| Ne HyRea   | ad 合灣全文資料庫             | 新         | 手上路   瀏覽軟體   授權專區   關於HyRead   首頁 |
|------------|------------------------|-----------|-----------------------------------|
|            |                        |           | 🔏 歡迎~ 台北凌綿                        |
| 找期刊        | <b>找文章</b> 請輸入文章關鍵字    | 查詢 進階查    | <b>詞 Hot 鞋 數位學習 病人 醫院</b>         |
| 依期刊主題》     | 瀏覽                     |           | 依期刊刊名瀏                            |
| ■綜合類(72)   | ▶學報/期刊(68) →圖書資訊學(2) → | 國學(2)     |                                   |
| ■人文科學(137) | 類名:綜合類 / 學報/期刊         |           |                                   |
| ■社會科學(82)  | 刊名                     | ISSN      | 出版單位                              |
| ■自然科壆(22)  | 中原學報                   |           | 中原大學                              |
| - 藤田永殿(20) | 中山人文社會科學期刊             | 1025-5249 | 政治大學                              |
|            | 中華人文社會學報               | 1814-2826 | 中華大學人文社會學院                        |
| ■ 生物醫學(96) | 中華行政學報                 |           | 中華大學行政管理學系                        |
|            | 亞東學報                   | 1813-3754 | 亞東技術學院                            |
|            | 人文社會科學研究               |           | 國立屏東科技大學                          |
|            | 人文與社會研究學輯              | 2073-5219 | 國立臺南大學                            |
|            | 住宅學報                   | 1666-0040 | 中華民國住宅學會                          |
| -          |                        |           |                                   |

▶ 「依期刊刊名」瀏覽

提供期刊刊名依「筆劃」或依「A-Z或其他特殊字」瀏覽。

| 10 HyRead 台灣全文資料庫                                         | 新手上路   瀏覽軟體   授權專區   關於HyRead   首頁      |
|-----------------------------------------------------------|-----------------------------------------|
|                                                           | 🔏 歡迎~ 台北凌網                              |
| 找期刊 找文章 請輸入文章關鍵字 查詢 進                                     | 附查前 HOT 鞋 數位學習 病人 醫院                    |
| 依期刊刊名瀏覽                                                   | 依期刊主题瀏覽                                 |
| ● 依筆劃                                                     |                                         |
| 2 3 4 5 6 7 8 9 10 11 12 13 14 15 16 17 18 19 20 21 23 25 |                                         |
| ● 依A-Z或其他特殊字                                              |                                         |
| A B C D E F G H I J K L M N O P Q R S T U W Y Z           |                                         |
|                                                           |                                         |
| 100 臺北市重慶南路2段51號5樓 TEL:(02)2395-6966-2555 FAX:(02)        | 2395-7229 E-mail: service@hyread.com.tw |
| 🔷 凌網科技 版權所有 Hyweb Technology Co., Ltd.© 2                 | 009 All Rights Reserved.                |
| 凌網首頁   隱私與版權聲明   聯絡我                                      | [1]                                     |

## ■查詢結果

## ▶簡目顯示

|           | <ul> <li>可依「期刊名稱」、「出版單位」欄位排序。</li> </ul> |
|-----------|------------------------------------------|
|           | ·可選擇每頁資料所欲顯示之筆數:                         |
| ✓排序顯示     | (如:10 筆、20 筆、30 筆、40 筆、50 筆)             |
|           | ・可選擇「上一頁」、「下一頁」或「跳至某頁」查看                 |
|           | 結果。                                      |
| 义始小木均     | ·可於查詢結果下,再依「期刊名稱」、「關鍵字」、「出               |
| • 施小重调    | 版單位」、「ISSN」等縮小查詢。                        |
| 1 1 1 2 1 | ・提供「期刊」查詢結果之條列顯示:如「刊名」、「出                |
| ▶         | 刊頻率」、「ISSN」、「出版單位」等期刊資訊。                 |

| 有 49 | / [<br>詞<br>項 | 期刊查詢結果排序<br>結果               |         | /         | /  期刊縮小查詢                  |
|------|---------------|------------------------------|---------|-----------|----------------------------|
| 排序:  | 期             | 刊名稱 🔍 毎頁筆數: 10 💌 縮小          | ∖查詢:┃期刊 | 名稱 💌      | 査 詢                        |
|      | 字號            | 1 利名                         | 出刊頻率    | ISSN      | 出版單位                       |
|      | 1             | 人文研究學報                       | 半年刊     | 1990-441X | 國立臺南大學                     |
|      | 2             | 人文與社會研究學報                    | 半年刊     | 2073-5219 | 國立臺南大學                     |
|      | з             | 人本 <mark>教育札記</mark>         | 月刊      | 1024-8285 | 人本教育基金會出版部                 |
|      | 4             | 中國行政                         | 半年刊     | 1017-575× | 國立政治大學公共行政及企業管理教育中心        |
|      | 5             | 中華圖書資訊學 <mark>教育</mark> 學會會訊 | 半年刊     | 1024-6444 | 中華圖書資訊學 <mark>教育</mark> 學會 |
|      | 6             | 幼兒保育學刊                       | 年刊      | 1728-6492 | 美和技術學院                     |
|      | 7             | 幼教研究彙刊                       | 年刊      | 1992-2396 | 致遠管理學院                     |
|      | 8             | 立德學報                         | 半年刊     | 1812-7150 | 立德管理學院                     |
|      | 9             | 技術學刊                         | 季刊      | 1012-3407 | 國立臺灣科技大學技術及職業教育研究中心        |
|      | 10            | 兒童與 <mark>教育</mark> 研究       | 年刊      |           | 國立臺南大學/幼兒教育學系              |
| 排序:  | 期             | 刊名稱 💌 每頁筆數 : 10 💌            |         | 期刊查書      | 洵簡目顯示                      |

## ▶ 詳目顯示

|       | ・提供「期刊」查詢結果之詳目顯示:如「刊名」、「並    |
|-------|------------------------------|
| √期刊資訊 | 列刊名」、「出刊頻率」、「ISSN」、「出版單位」、「創 |
|       | 刊日期」、「簡介」、「刊名變更」等詳細期刊資訊。     |
| 人生田咨司 | ·提供期刊各卷期及全文資訊,包含最新收錄卷期及      |
| ▶     | 各卷期資料。                       |

|                                                                                                    | 刊名                                                                                    | 人文與社會研究學報                                                                                | _                                |                                                                                 |                                                       |                                 |
|----------------------------------------------------------------------------------------------------|---------------------------------------------------------------------------------------|------------------------------------------------------------------------------------------|----------------------------------|---------------------------------------------------------------------------------|-------------------------------------------------------|---------------------------------|
|                                                                                                    | 並列刊名                                                                                  | Journal of Humanities and Social Sciences Studie:                                        | 5 /                              | 相工に                                                                             | 咨卸                                                    |                                 |
|                                                                                                    | 出刊頻率                                                                                  | 半年刊                                                                                      |                                  | 为门                                                                              | 貝叭                                                    |                                 |
|                                                                                                    | ISSN                                                                                  | 2073-5219                                                                                | /                                |                                                                                 |                                                       |                                 |
|                                                                                                    | 出版單位                                                                                  | 國立臺南大學                                                                                   |                                  |                                                                                 |                                                       |                                 |
|                                                                                                    | 創刊日期                                                                                  | 2009/04                                                                                  |                                  |                                                                                 |                                                       |                                 |
| 最新及各卷期資訊                                                                                                    | 中文簡介                                                                                  | 刊登與人文、社會相關之論著、調查報告、專題研究等                                                                 |                                  |                                                                                 |                                                       |                                 |
|                                                                                                    |                                                                                       | 更 原題名:人文研究學報                                                                             |                                  |                                                                                 |                                                       |                                 |
|                                                                                                    | 刊名變更                                                                                  | 原題名:人文研究學報                                                                               |                                  |                                                                                 |                                                       |                                 |
| <ul><li>● 需接袋助</li></ul>                                                                                                   | 刊名誕史                                                                                  | 厚題名:人文研究學報<br>2 與計會研究學報 卷期:43:2                                                          |                                  |                                                                                 |                                                       |                                 |
| <ul> <li>● 選擇卷期</li> </ul>                                                                                                 | 刊名號更                                                                                  | 原題名:人文研究學報<br>文與社會研究學報 卷期:43:2<br>篇名                                                     |                                  | 作者姓名                                                                            | 出版日                                                   | 全1                              |
| 卷期資訊<br>一                                                                                                    | 刊名葉更<br>刊名:人女<br>1. 知識經                                                               | 厚題名:人文研究學報<br><b>2 與社會研究學報 卷期:43:2</b><br>篇名<br>濟的先驅:張謇論                                 | 茶順智(?                            | 作者姓名<br>Sun, Shun-chih)                                                         | 出版日<br>200910                                         | 全<br>注<br>全                     |
| <ul> <li>2 期資訊</li> <li>※ 選择登期</li> <li>最新巻期</li> <li>43:2</li> <li>測覧各期</li> </ul>                                        | 刊名葉更<br>刊名:人女<br>1.知識經<br>2.近代西:                                                      | 原題名:人文研究學報 卷期:43:2<br>算名<br>清的先驅:張謇論<br>方史學思潮變遷(1830-1980)                               | 孫順智(s<br>孫順智(s<br>歐宗明()          | 作者姓名<br>Gun, Shun-chih)<br>Du, Tzong-ming)                                      | 出版日<br>200910<br>200910                               | 全<br>(主<br>(主                   |
| <ul> <li>を期資訊</li> <li>ご 選擇卷期</li> <li>最新養期</li> <li>43:2</li> <li>瀏覽各期</li> <li>2009</li> </ul>                           | 刊名葉更<br>刊名:人女<br>1. 知識經:<br>2. 近代西:<br>3. 莊子瑾:                                        | 原題名:人文研究學報 卷期:43:2<br>集合<br>清名<br>清的先驅:張書論<br>方史學思潮變遷(1830-1980)<br>想人格的超個人心理學分析         | 孫順智(5<br>歐宗明(1<br>王季香(1          | <mark>作者姓名</mark><br>Sun, Shun-chih)<br>Du, Tzong-ming)<br>Wang, Chi-hsiang)    | 出版日<br>200910<br>200910<br>200910                     | 全;<br>全;<br>全;<br>全;            |
| <ul> <li>老期資訊</li> <li>童擇卷期</li> <li>最新卷期</li> <li>43:2</li> <li>瀏覽各期</li> <li>2009</li> <li>43:2</li> <li>12:1</li> </ul> | 刊名葉史 刊名:人女 <ol> <li>1. 知識經</li> <li>2. 近代西</li> <li>3. 莊子理</li> <li>4. 許衛在</li> </ol> | 原題名:人文研究學報 卷期:43:2<br>篇名<br>濟的先驅:張謇論<br>方史學思潮變遷(1830-1980)<br>想人格的超個人心理學分析<br>元代理學官學化的地位 | 孫順智(5<br>歐宗明(1<br>王季晉(1<br>李蕙如(1 | 作者姓名<br>Sun, Shun-chih)<br>Du, Tzong-ming)<br>Wang, Chi-hsiang)<br>.ee, Hui-ru) | 出版日<br>200910<br>200910<br>200910<br>200910<br>200910 | 全<br>(全<br>(全<br>(全<br>)<br>(全) |

(二)「加值功能」

1、查詢分析

針對文章查詢結果,進行「刊名」、「作者」、「年代」分析,以了解 研究趨勢:

【如】:查詢文章關鍵詞「流感」:

查詢結果筆數為13筆,於分類瀏覽中分別將查詢結果依「刊名」、「作者」、「年代」等進一步分析,以了解有關流感相關文章分佈在 那些期刊?有那些作者發表過?另外,也可以了解文章發表的時間分 佈趨勢,得知何時較多人探討此議題等。

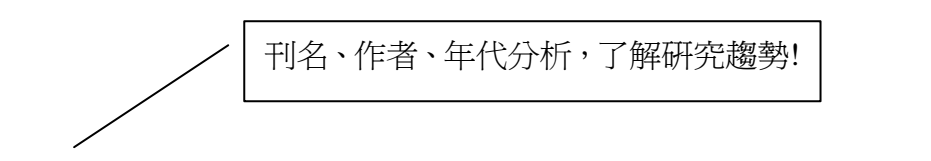

| 🗩 分類瀏覽                                                                                         | 有13項符合 流感 查詢結果                                                                                                    |                                     |                                              |                |            |
|------------------------------------------------------------------------------------------------|----------------------------------------------------------------------------------------------------|-------------------------------------|----------------------------------------------|----------------|------------|
| 刊名:(13 筆)<br>• 臺灣公共衛生雜誌(3)                                                                     | 排序:   日期 🔄 毎頁筆數 :   10 🗵 縮小查詢 :   篇名 💆                                                                                        | 重                                   | 河<br>上一頁                                     | 到第 1 ▼ 頁       | <u> </u>   |
| ■ 中醫內科醫學雜誌(2)                                                                                  | 序號 篇名                                                                                                    | 作者姓名                                | 日期                                           | 刊名             | 全文         |
| ■ 明通醫藥(2)                                                                                      |                                                                                                    | 行政院衛生署、                             |                                              |                |            |
| ■ 臺大醫網(2)<br>■ 科學教育(1)                                                                         | 1 健康看過來 H1N1新型 <mark>流感</mark> 拉警報                                                                                            | H1N1新型 <mark>流感</mark><br>中央流行疫情指   | 200909                                       | 藥業市場雜誌         | 全文         |
| ■ 高醫人(1)                                                                                       |                                                                                                    | 揮中心                                 |                                              |                |            |
| <ul> <li>勞工安全衛生研究季刊(1)</li> <li>藥業市場雑誌(1)</li> <li>作者:(13 等)</li> </ul>                        | 2 H5N1 <mark>流感</mark> 醫護人員教戰手冊                                                                                               | 蘇勳璧                                 | 200906                                       | 中醫內科醫學雜<br>誌   | 全文         |
| ■ H1N1 新型流感中央流行疫情                                                                              | 3 特別報導一新 <mark>流感</mark> 中醫辨證治療                                                                                               |                                     | 200905                                       | 明通醫藥           | 全文         |
| 指揮中心(1)                                                                                        | 4 防治流感郑焘四方                                                                                                    | 胡獻國                                 | 200903                                       | 明通醫藥           | 全文         |
| <ul> <li>石曜堂(1)</li> <li>朱梅欣(1)</li> <li>行政院衛生署(1)</li> <li>李明亮(1)</li> </ul>                  | 5 以SARS經驗推估禽 <mark>流感</mark> 爆發對醫療利用可能影響之初探                                                                                   | 張琇珺、林恆<br>慶、陳靖宜、陳<br>楚杰             | 200812                                       | 臺灣公共衛生雜<br>誌   | 全文         |
| ■林恆慶(1)<br>■林煥雯(1)                                                                             | 6 高醫-哈佛學生學術交 <mark>流感</mark> 想                                                                                                | 彭瓊瑜、朱梅<br>欣                         | 200803                                       | 高醫人            | 全文         |
| <ul> <li>邱亞文(1)</li> <li>侯勝茂(1)</li> <li>胡大光(1)</li> <li>出版年:(13 筆</li> <li>2004(4)</li> </ul> | 7 臺灣冬季西部養豬場勞工豬 <mark>流廢</mark> 病毒抗體之調查                                                                                        | 熊映美、胡大<br>光、張靖男、廖<br>朝政、劉佩珊、<br>陳秋蓉 | 200703                                       | 勞工安全衛生研<br>究季刊 | 全文         |
| • 2008(2)<br>• 2007(1)                                                                         | 我國參與全球衛生體系策略之探討:以世界衛生組織及亞太經<br>8 作會議為例                                                                                        | <sub>濟合</sub> 邱亞文、李明<br>亮           | 200612                                       | 臺灣公共衛生雜<br>誌   | 全文         |
| 2006(3)<br>2004(1)                                                                             | 9 参加APEC 2006禽 <mark>流感</mark> 防治部長級會議有感防治禽 <mark>流感</mark> 全.<br>8 起來                                                        | 民一 侯勝茂                              | 200608                                       | 中醫內科醫學雜<br>誌   | 全文         |
| • 2003(2)                                                                                      | 10 聞風色變一跨越物種界線的禽 <mark>流感</mark>                                                                                              | 林煥雯                                 | 200605                                       | 科學教育           | 全文         |
|                                                                                                | 排序: 日期           每頁筆數:                                                                                                    | 1                                   | <u>——————————</u> —————————————————————————— | 创第 1 ▼ 頁 下-    | <u>-</u> 頁 |
| 100 臺北市重慶南路                                                                                    | 2校51號5樓 TEL:(02)2395-6966-2555 FAX:(02)2395-72<br>◆ 凌網科技 版種所有 Hyweb Technology Co., Ltd.© 2009 All Ric<br>凌網首頁  聽私與版權聲明  聯絡我們 | 29 E-mail: serv<br>ghts Reserved.   | ice@hyre                                     | ad.com.tw      |            |

2、相關文獻

於文章查詢結果詳目,提供有關「期刊」、「博碩士論文」等相關文獻導引。

【如】:

篇名:「國際金融風暴後兩岸產業科技合作之策略建議」:

於詳目顯示下方,提供相關文獻指引,包含「HyRead 期刊」及「國家圖書館期刊索引系統所收錄之期刊」,「全國博碩士論文資訊網」 收錄之博碩士論文等相關文獻導引,讓使用者在本系統即可找尋相 關文獻,減少文獻搜尋時間。

|                                                                    |                                                                                                    | 全文                                                                      |
|--------------------------------------------------------------------|----------------------------------------------------------------------------------------------------|-------------------------------------------------------------------------|
| 篇名                                                                 | 國際金 <mark>融風暴</mark> 後兩岸產業科技合作之策略建議                                                                                                    |                                                                         |
| 乍者姓名                                                               | 劉孟俊                                                                                                    |                                                                         |
| 頁次                                                                 | 019-024 / 1                                                                                                    | 明刊、 <b>逋</b> 碩十論文相關文獻道引                                                 |
| 卷期                                                                 | 126                                                                                                    | 堂握關鍵文獻、減少搜尋時間~                                                          |
| 日期                                                                 | 200911                                                                                                    |                                                                         |
| 刊名                                                                 | 經濟前瞻                                                                                                    |                                                                         |
| 政治力對金                                                              | KW: Hyread<br>Apple Apple App | <b>期刊 / </b> 國圖期刊 /<br>項博士論文                                            |
| 政治力對金                                                              | 金融體系的干預:臺灣本土型金融風暴與重建,吳親恩(Wu, Chin<br>                                                                                                    | -en),問題與研究,200812                                                       |
|                                                                    | <sup>,</sup> Transmission between Stock Returns and Exchange Rat<br>Financial Crisis,黃玉娟(Huang, Yu Chuan),PanPacific Ma                                                                                                    | e Changes: The Asian Financial Markets before<br>nagement Review,200401 |
| .Volatility<br>nd after F                                          | the Denne of Community Micelians and the Asian I                                                                                                    | Financial Crisis: Evidence from Taiwan and                              |
| .Volatility<br>nd after F<br>.Modeling<br>orea's Nor<br>] • 200212 | i the Degree of Currency Misaiignment around the Asian i<br>in-delivery Forward Exchange Markets,张元晨(Chang, Yu<br>2                                                                                                    | an-chen)、沈中華(Shen, Chung-hua),臺灣管理學                                     |

#### 3、Open Access 整合查詢

於文章查詢結果中提供網路免費期刊資源查詢(如:國家圖書館、 Google Scholar 等),大幅降低全文取得成本。

【如】:查詢文章關鍵詞「數位學習」

於查詢結果上方,點選網路資源選項,提供國家圖書館中文期刊篇 目(300筆)及 Google 學術搜尋(10,500筆),可再連結查詢網路免費 期刊文獻。

點選 Google 學術搜尋查詢結果第2筆『數位學習物件在課程設計 上之探討』[PDF],可直接開啟 PDF 電子全文檔。

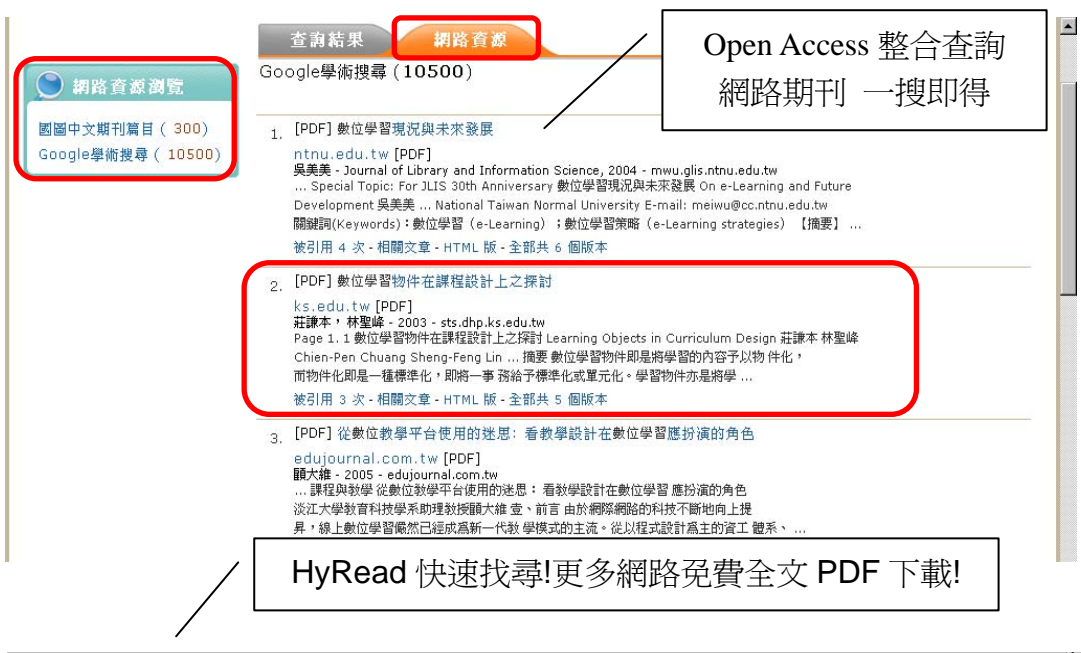

| 1<br>1<br>1<br>1<br>1 | 數位學習物件在語                                   | 果程設計上之探討                            |
|-----------------------|--------------------------------------------|-------------------------------------|
|                       | Learning Objects in                        | Curriculum Design                   |
|                       | 莊謙本<br>Chien-Pen Chuang<br>國立台灣師範大學工業教育系教授 | 林聖峰<br>Sheng-Feng Lin<br>台北市立大安高工教師 |
|                       | chuang@cc.ntnu.edu.tw                      | sfoffice@ms37.hinet.net             |
|                       | 摘要                                         | Mahbubur (2001)以媒體物件表示爲學習物          |
|                       | 數位學習物件即是將學習的內容予以物                          | 件,是因為將教學內容製作成數位媒體,而                 |
|                       | 件化,而物件化即是一種標準化,即將一事                        | 稱為媒體物件,此種物件可從圖、表到影音                 |
|                       | 務給予標準化或單元化。學習物件亦是將學                        | 呈現或虛擬互動方式呈現。Wiley(2001):數           |
|                       | 習內容用一種概念式的模組,予以物件化,                        | 位學習物件是在電腦科技教育中一種新型物                 |
|                       | 而且學習物件依教學內容的需要設計,循特                        | 件導向的教學元件。教學設計者所建構的教                 |
|                       | 定規格與模式,然後發展製作,再傳遞出去。                       | 學元件,是可以重複使用在不同的學習事件                 |
|                       | 因此數位學習內容物件化,是在於使用學習                        | 中,教學設計者將建構完成的教學內容建置                 |
|                       | 物件的作者,提昇物件再重新使用的機會,                        | 在網路上,供學習者存取閱讀。因此學習物                 |
| n                     | 而且用在多媒體學習環境中,成功地在不同                        | 件可以用數位方式或非數位方式實體存在於                 |
| <b>U</b>              | 學習平台執行,所以、以學習內容物件化模                        | 學習環境之中,在科技的支援下,被重複使                 |
| - 8                   | ● 1/6                                      | Size: [8.26 * 11.69 in]             |

## (三)「全文下載」

本系統提供台灣期刊快速搜尋及全文下載服務,凡合法授權使用 IP範圍內,點選『全文』圖示,皆可<u>不限次數</u>線上即時下載 PDF 全文。(為尊重著作人權益,利用本系統電子全文,應遵守著作權 法相關規定,嚴禁非法大量下載並傳佈!)

| 有 13 項 符合 <mark>流感</mark> 查詢結果 |                                          |                                                     |          |              |            |
|--------------------------------|------------------------------------------|-----------------------------------------------------|----------|--------------|------------|
| 排序:                            | 日期 ▼ 毎頁筆數:10 ▼ 縮小查詢: 篇名 ▼                | 查                                                   | 前<br>上一頁 | 到第 1 ▼ 頁     | <u>下一頁</u> |
| 序號                             | 篇名                                       | 作者姓名                                                | 日期       | 刊名           | 文全         |
| 1                              | 健康看過來 H1N1新型 <mark>流感</mark> 拉警報         | 行政院衛生署、<br>H1N1新型 <mark>流感</mark><br>中央流行疫情指<br>揮中心 | 200909   | 藥業市場雜誌       | 全文         |
| 2                              | H5N1 <mark>流感</mark> 醫護人員教戰手冊            | 蘇勳璧                                                 | 200906   | 中醫內科醫學雜<br>誌 | 全文         |
| з                              | 特別報導新 <mark>流感</mark> 中醫辨證治療 200905 明通醫藥 |                                                     | 明通醫藥     | 全文           |            |
| 4                              | 防治 <mark>流感</mark> 粥療四方                  | 胡獻國                                                 | 200903   | 明通醫藥         | 全文         |

線上即時下載 PDF 全文!全文在手 研究倍增~

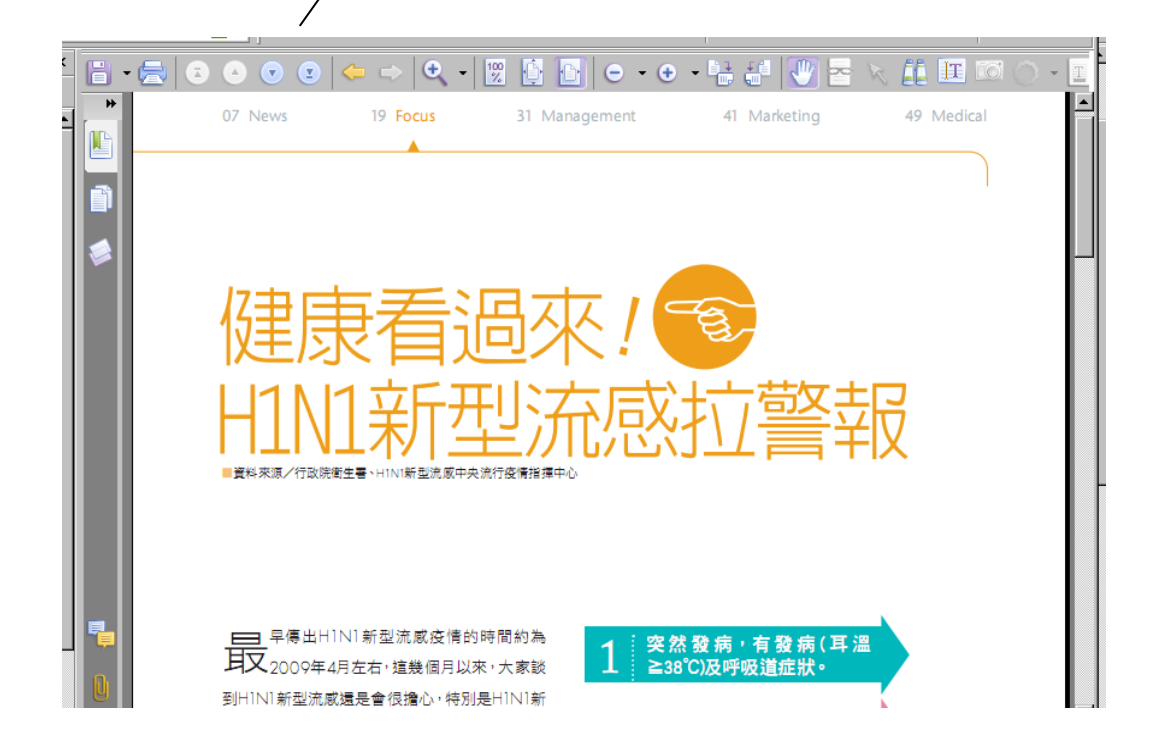

(四)「貼心服務」

於 HyRead 首頁,提供多項貼心服務:

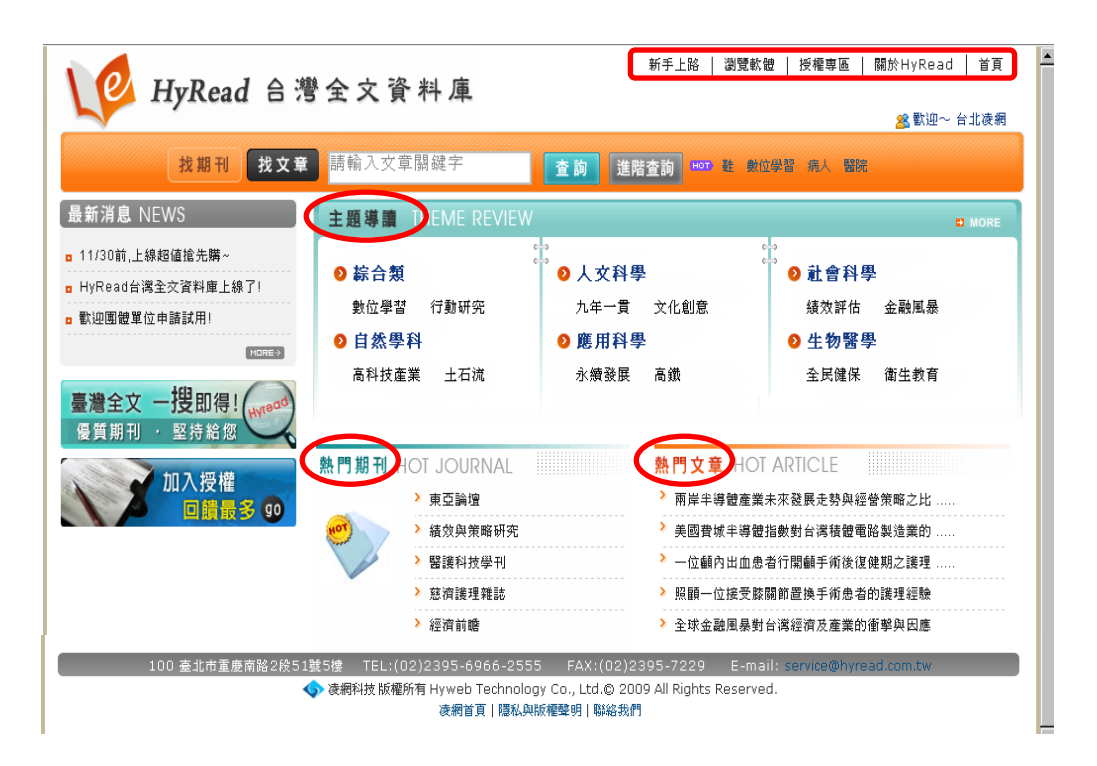

| ■主題導讀      | 貼心提供各學科之熱門、時事等主題文章快速查詢                    |
|------------|-------------------------------------------|
| ■熱門期刊      | 定期提供熱門下載之"期刊"排行                           |
| ■熱門文章      | 定期提供熱門下載之"文章"排行                           |
| ■訊息專區      | 提供本站最新消息、活動報導、各項優惠等                       |
| ■新手上路      | 介紹本站之各項服務內容,讓使用者更得心順手                     |
| ■瀏覽軟體      | 提供電子全文檔使用所需之軟體下載                          |
| ■授權專區      | 提供授權合作相關簡介、方式、回饋等資訊,歡迎<br>一同參與授權合作,提升學術傳播 |
| ■關於 HyRead | 提供 HyRead 團隊、服務等說明                        |
| ■聯絡我們      | 提供免費、專業諮詢服務                               |
| ■穩私與版權聲明   | 本站之穩私與版權聲明                                |

## 五、安裝軟體

本系統期刊全文以「PDF」檔提供,如欲下載全文,請先安裝 PDF 相關軟體:

如: Acrobat Reader 閱讀軟體

Acresater http://get.adobe.com/tw/reader/otherversions/

## 六、客服聯絡

~如您在使用上有任何問題或建議,歡迎與我們聯繫!~

- 服務專線: (02)2395-6966-2555
- 服務時間:週一~週五 AM9:00-12:00、PM1:30-6:00(星期例假日除外)
- 電子郵件:<u>service@hyread.com.tw</u>
- 傳真號碼:(02)2395-7229
- 聯絡地址:100臺北市重慶南路2段51號5樓

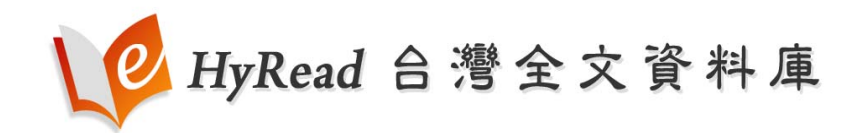

http://www.hyread.com.tw